## Android

## Wie kann ich im Signal-Messenger eine Telefonnummer bzw. einen Kontakt versenden (Android)?

- Wenn Sie im Signal-Messenger über Ihr Android-**Smartphone** bzw. -**Handy** z.B. eine **Mobilnummer** oder eine **Handynummer** aus Ihren Kontakten über einen **Chat** an jemand anderen **senden** möchten, gehen Sie wie unten beschrieben vor.
- Öffnen Sie in Signal den Chat der **Person**, an den Sie den Kontakt senden möchten.
- **Tippen** Sie rechts neben dem Eingabefeld auf den blauen Kreis mit dem weißen Plus-Symbol (+).
- Wählen Sie Kontakt.
- Suchen Sie sich aus Ihren **Kontakten** den richtigen heraus und tippen diesen an.
- Wenn Sie nun rechts neben dem Eingabefeld auf den blauen Senden-Button mit dem weißen Pfeil **tippen**, wird der Kontakt versendet.

Eindeutige ID: #2461 Verfasser: Christian Steiner Letzte Änderung: 2021-02-06 10:59